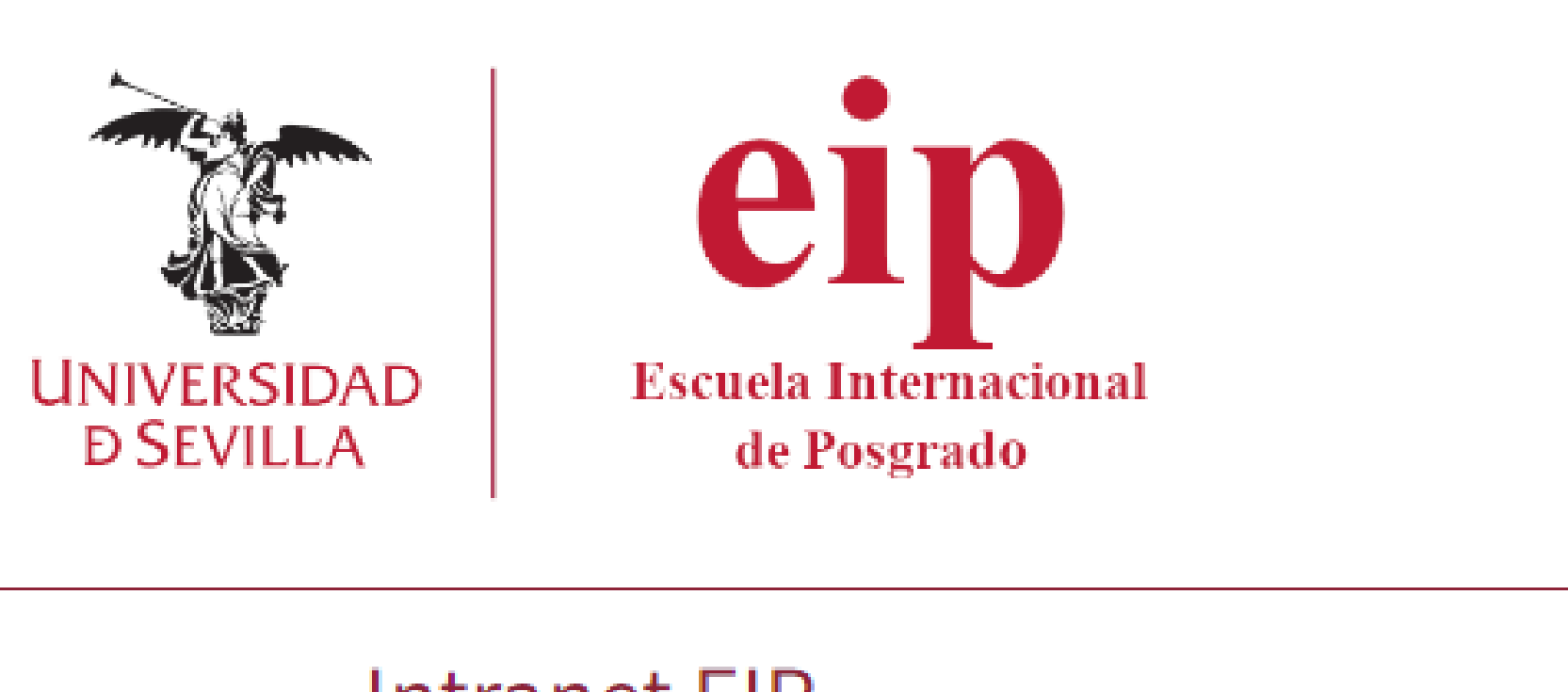

La nueva intranet de la EIP, facilitará el acceso a listados, trámites e información, sobre todo aquellos listados que puedan ser sensibles de contener información privada

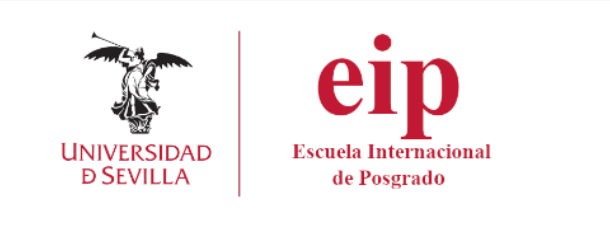

# ¿Cómo acceder?

1. https://eip.us.es/intranet 2. Desde el acceso habilitado en la web de la Escuela Internacional de Posgrado: eip.us.es

## Acceso a la INTRANFT

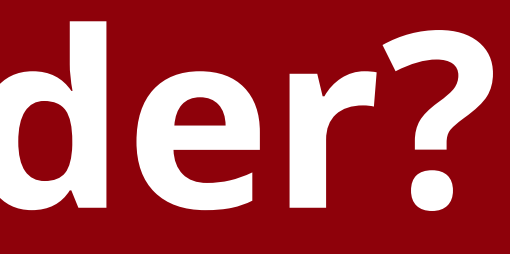

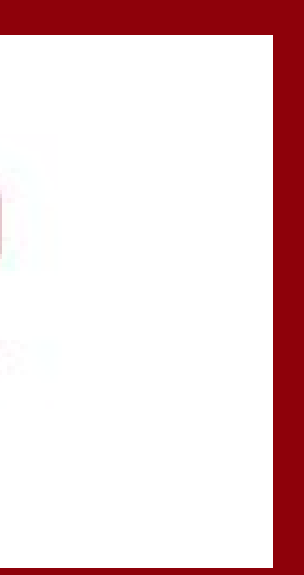

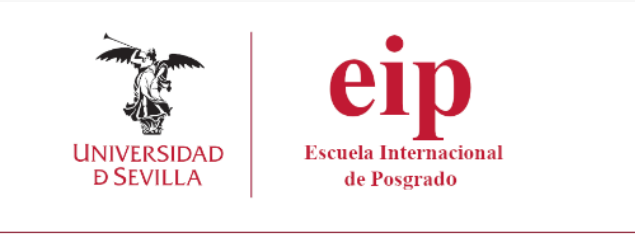

## UNIVERSIDA **D**SEVILLA de Posgrado Intranet EIP Usuario Password Acceder Quiero recuperar mi comoseña

# Primer acceso

El acceso a la intranet se hace a través de usuario y contraseña independiente al UVUS. generar nuestra contraseña. matrícula y pulsamos "Recuperar". establecer la contraseña.

- Antes de acceder por primera vez será necesario
  - 1. Pulsamos sobre "Quiero recuperar mi contraseña"
  - 2. Introducimos el DNI o el email que nos facilitó en la
  - 3. Recibirá un correo en la dirección que indicó en la
    - matrícula con su nombre de usuario y un enlace para

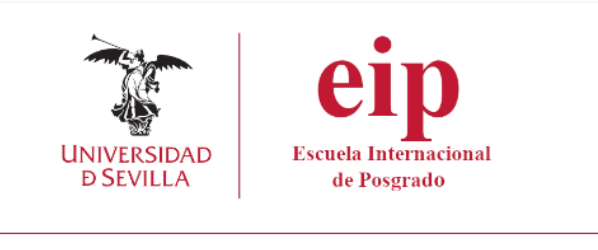

## Acceder a la Intranet

Una vez hayamos establecido nuestra contraseña, entraremos al portal con el usuario que se nos ha indicado en el correo y la contraseña que hemos creado

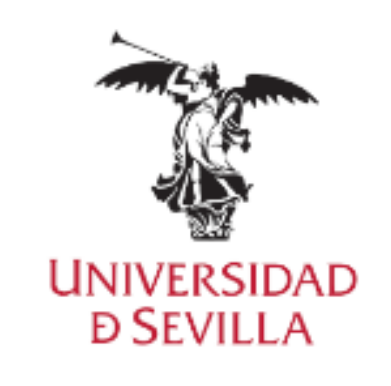

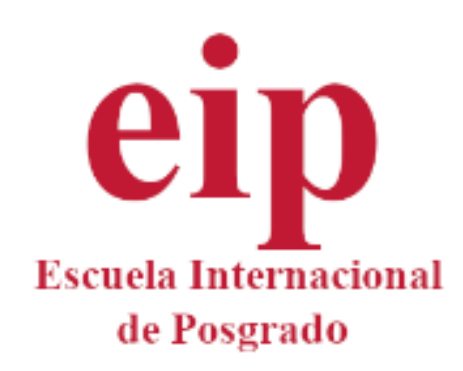

#### Intranet EIP

| - 11 | CI | 12 | r |  |
|------|----|----|---|--|
|      |    |    |   |  |

Password

Acceder

Quiero recuperar mi contraseña

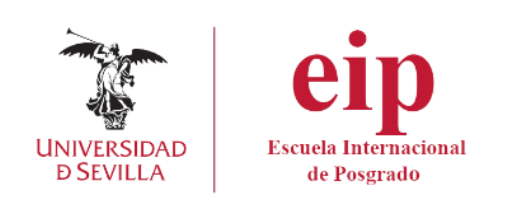

## Intranet EIP

## Menú principal

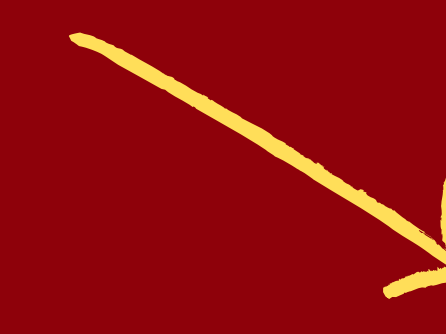

| <b>eip</b>                                                 | ≡ Inicio Escuela Int                                                  | ernacion             |
|------------------------------------------------------------|-----------------------------------------------------------------------|----------------------|
| UNIVERSIDAD Escuela Internacional<br>D SEVILLA de Posgrado |                                                                       | Tablón de an         |
| RODRIGO<br>MARQUEZ DIAZ                                    | Últimas publicaciones                                                 |                      |
| 2023-2024                                                  | Solicitud ENAE, prácticas en otras provincias y convalidación de p    | orácticas            |
| 👚 Inicio                                                   | El plazo de presentación de solicitudes será del 25 al 30 de Octubre. |                      |
| 😤 Mis datos 🔹                                              | Puede descargar los formularios de solicitud en la web del MAES.      |                      |
| E Listados <                                               | Acceso a los lomulanos.                                               |                      |
| E Solicitudes <                                            | 2023-10-19 16:57:00                                                   |                      |
|                                                            |                                                                       |                      |
|                                                            | Escuela Internacional de Posgrado - NTRAM                             | IET ···· Paseo de la |

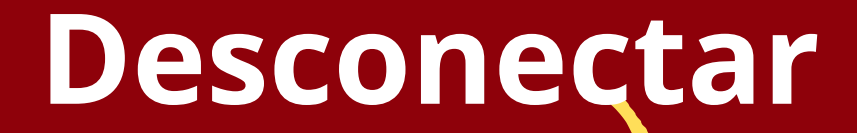

— ×

nal de Posgrado - INTRANET

anuncios de la EIP

las Delicias s/n, 41013 Sevilla.

Area de trabajo

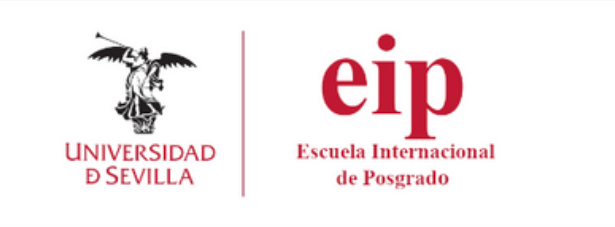

## FORMULARIO DE REGISTRO DE ESTUDIANTES PARA GESTIONAR EL ALTA EN LA SEGURIDAD SOCIAL DURANTE LAS PRÁCTICAS

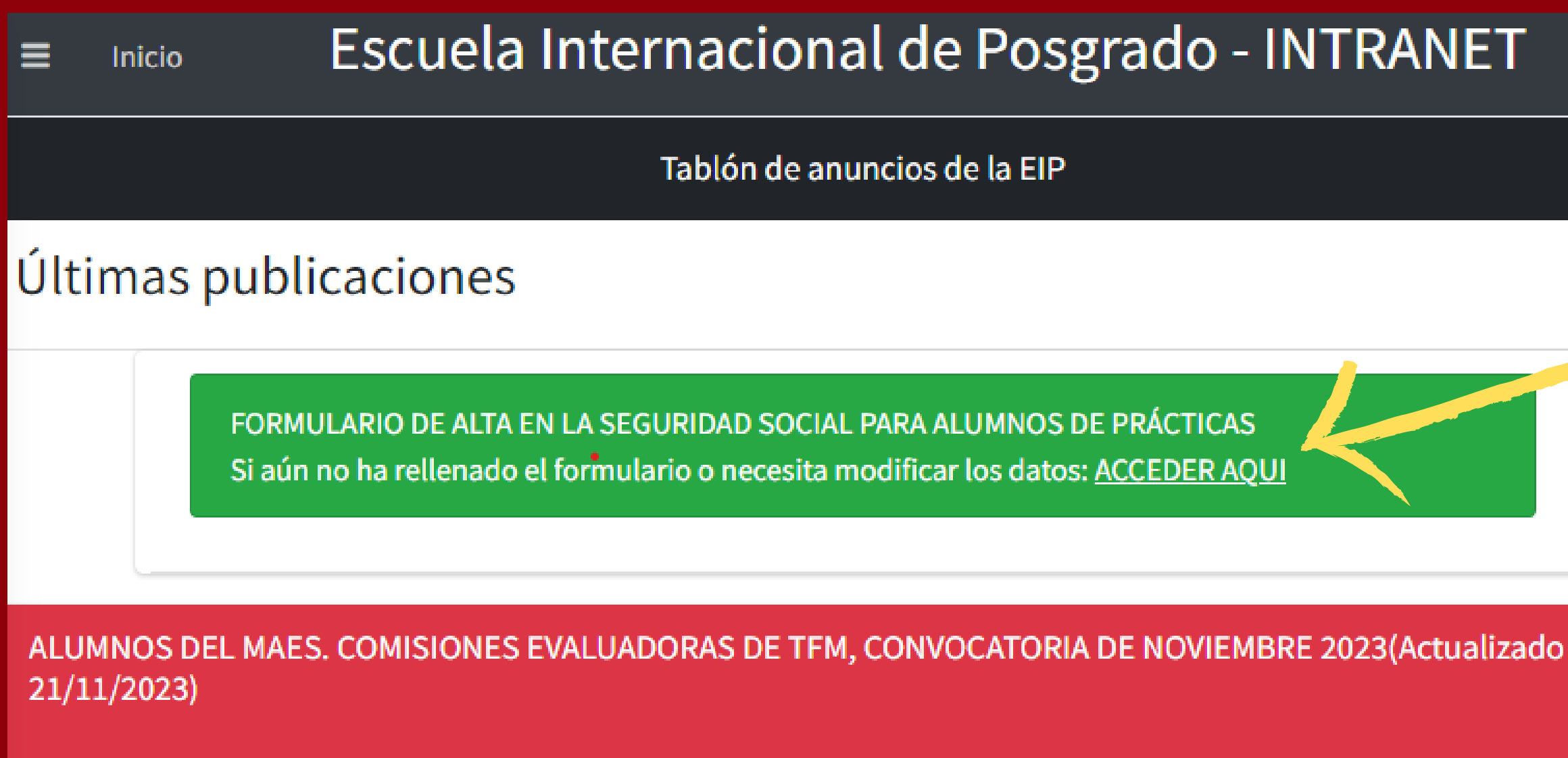

Aquellos estudiantes matriculados en el curso actual en la asignatura de prácticas, tendrán acceso al formulario desde la pantalla inicial de la Intranet

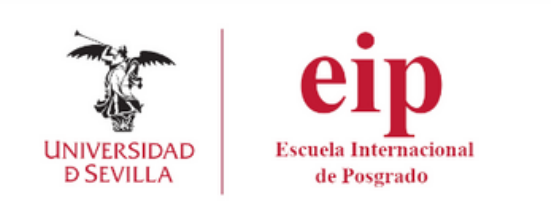

### FORMULARIO DE REGISTRO DE ESTUDIANTES PARA **GESTIONAR EL ALTA EN LA SEGURIDAD SOCIAL DURANTE LAS PRÁCTICAS**

| Número de Afiliación a la Seguridad Social (NAF) |   |
|--------------------------------------------------|---|
|                                                  |   |
| País de nacionalidad                             |   |
| ESPAÑA                                           | ~ |
| Fecha de nacimiento                              |   |
| <b>ii</b> 09/06/1984                             |   |
| Número de Cuenta (IBAN)                          |   |
| Será necesario en caso de abono de prestaciones  |   |
| <b>C</b> 0000000000                              |   |
| Aceptar la política de privacidad                |   |
| Guardar                                          |   |
|                                                  |   |

Una vez relleno el formulario, tendremos que aceptar la política de privacidad y pulsar en guardar.

Mientras esté abierto el periodo de toma de datos, podrá volver al formulario para editar o completar cualquiera de los datos introducidos.

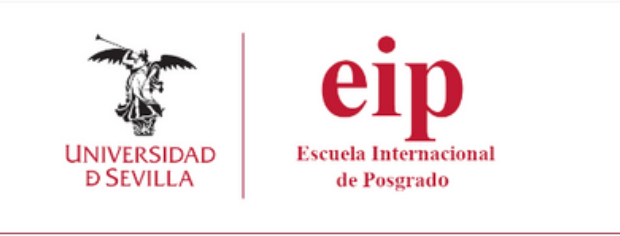

# Solución de incidencias

#### Para cualquier incidencia relacionda con la intranet de la Escuela Internacional de Posgrado, deberá remitir un email a:

intranet eip@us.es